# Zapytania do bazy danych – zapytania przez lokalizacje i zapytania atrybutowe

Celem zajęć jest zapoznanie się z najprostszymi technikami pozyskiwania informacji z tematycznych map rastrowych. Zadania zostaną zrealizowane na przykładzie prostej symulacji powodzi. Będzie to równocześnie zaprezentowanie podstawowych możliwości analitycznych środowiska ILWIS.

### Dane do ćwiczenia

Mapy rastrowe:

- *mu\_k* mapa użytkowania terenu okolic Krakowa oraz paleta o tej samej nazwie,
- *dem\_k* mapa zawierająca model wysokościowy okolic Krakowa.

Zapoznaj się z danymi: wyświetl mapę użytkowania terenu okolic Krakowa, sprawdź domenę tej mapy i jakie wartości znajdują się w legendzie, wyświetl mapę z modelem wysokościowym i sprawdź minimalną i maksymalną wysokość terenu w okolicach Krakowa

#### Warunki wstępne

#### Zadania:

- ✓ wyznaczenie strefy zalewowej obejmującej tereny zagrożone powodzią w centrum Krakowa;
- ✓ podanie informacji ilościowych: powierzchni terenu objętej zalaniem;
- ✓ wizualizacja strefy zalewowej na tle mapy pokrycia/użytkowania terenu (etap I analizy);
- ✓ wskazanie stref zabudowy objętych powodzią, wizualizacja wyniku na tle mapy pokrycia/użytkowania terenu;
- ✓ obliczenie pola powierzchni zabudowy w strefie zalania;

#### Warunki analizy:

- ✓ podczas wyznaczania strefy zalewowej zakładamy, że poziom wody podniesie się o 6 metrów powyżej poziomu rzeki (miejsce obliczeń normalnego poziomu rzeki – zakole Wisły pod Wawelem) - do takiej wysokości zostaną zalane okoliczne obszary;
- ✓ analizowana kategorie na mapie pokrycia/użytkowania terenu to: zabudowa miejska i zabudowa podmiejska

### Reklasyfikacja

Podczas wykonywania analizy szukamy obszarów, które spełniają określone warunki. W odróżnieniu od prostego wyszukiwania na mapie, którego celem jest odpowiedź na pytanie "Co się znajduję w miejscu o określonych współrzędnych", chcemy sobie odpowiedzieć na pytanie: "Gdzie znajdują się tereny o wskazanych cechach (dokładnie: atrybutach)".

Reklasyfikacja map rastrowych polega na przypisywaniu pikselom mapy nowych wartości na podstawie określonych warunków. Reklasyfikacja ogranicza ilość informacji do takich, jakie są w danym przypadku pożadane przez użytkownika – najprostszym przypadku będzie to mapa o dwóch kategoriach, z których jedna spełnia warunek postawiony przez użytkownika. W wyniku reklasyfikacji można z łatwością tworzyć mapy, których kategorię są pochodną map podstawowych, np.

- na podstawie mapy użytkowania terenu, która zawiera takie kategorię jak drogi, lasy, tereny zabudowane, jeziora, rzeki i stawy można przygotować mapę zawierającą tylko dwie kategorie: wody i ląd stały;
- na podstawie mapy wysokościowej można wygenerować mapę, która przedstawia te obszary, które leżą powyżej pewnej wysokości;
- na podstawie mapy zawierającej ilość opadów można przygotować mapę, która będzie pokazywała strefy gdzie jest sucho, wilgotno lub bardzo wilgotno.

#### Reklasyfikacja w ILWIS

W ILWIS mapy można reklasyfikować przy pomocy narzędzia *Map Calculation (Operations→Raster operations→Map calculation).* Wyrażenie, przy pomocy którego można wykonać reklasyfikację ma następującą postać:

IFF([warunek], [wartość gdy warunek spełniony], [wartość gdy warunek nie spełniony])

#### na przykład:

IFF(opady>100, "wilgotno", "sucho")

IFF(opady>50, true, ?)

IFF(opady<=50, ?, true) - polecenie to jest równoważne z powyższym

IFF((mu\_k="las iglasy") or (mu\_k="las liściasty") or (mu\_k="las mieszany"), "lasy",
"pozostałe tereny")

|                   |                  |                              |     |      | ? | ?   | ?   | ?    |
|-------------------|------------------|------------------------------|-----|------|---|-----|-----|------|
|                   | TERENY           |                              |     |      |   | ?   | ?   | ?    |
| LASY              | DOWANE           | IFF(uzytk="LASY", "LASY", ?) |     | LASY |   | ?   | ?   | ?    |
|                   |                  |                              |     |      |   | ?   | ?   | ?    |
| IEZTORA           | RZEKI            |                              | ?   | ?    |   | ?   | ?   | ?    |
| JEZIUKA           |                  |                              | ?   | ?    |   |     |     | ?    |
|                   |                  |                              |     |      |   |     |     |      |
|                   |                  |                              |     |      |   |     |     |      |
|                   |                  |                              | LAD |      |   | LAD |     |      |
|                   |                  | 3                            |     | TAL  | r |     | 517 | AL T |
|                   |                  |                              |     |      |   |     |     |      |
| IFF((uzyt- JEZIOF | (A )OI(UZYI- KZE | RI), WODT, LĄD STALT)        |     |      |   | V   | VOD | Y    |
|                   |                  |                              | we  | DY   |   |     |     |      |

- Przy pomocy narzędzia Map Calculation zreklasyfikuj mapę wysokościową okolic Krakowa. Użyj domeny logicznej: bool i dla obszarów zagrożonych powodzią przypisz wartość logicznej prawdy (true). Nazwij nową mapę zalew (wcześniej oblicz, do jakiej wysokości zostanie zalany teren). Nowej mapie nadaj nazwę zalew.
- Możliwe jest również używanie do reklasyfikacji linii komend (pasku poleceń). Wyrażenie ma postać identyczną jak wyżej, przy czym a na początku wyrażenia należy podać nazwę mapy, np.:

strefy\_wilgotnosci = IFF(opady>100, "wilgotno", "sucho")

 Następnie, po uruchomieniu komendy, należy podać informacje, jaka ma być użyta domena. Metoda wpisywania z linii komend ma ta zaletę, że można rozwinąć listę 20-stu ostatnio wykonanych poleceń i można wybrane wyrażenia zmodyfikować i szybko ponownie realizować nowe obliczenia.

### Wyznaczanie pola powierzchni

Do obliczania pola powierzchni służy narzędzie *Raster calculation→Area Numbering*. Przy pomocy tego polecenia oblicz pole powierzchni terenów zalewowych (czyli tych obszarów, które na zreklasyfikowanej mapie *dem\_k*, których piksele mają wartość *true*). Wynik można sprawdzić na mapie, lub w wynikowej tabeli. Oprócz wyniku w postaci tabelarycznej program generuje mapę pogrupowanych obszarów, które zostały ponumerowane (pikselom wchodzącym w skład danego obszaru przypisano atrybut - numer obszaru). Numeracja obszarów znajduje odzwierciedlenie w tabeli z polami powierzchni.

- Aby znaleźć całkowite pole powierzchni otwórz tabelę dla zreklasyfikowanej mapy.
- Przy pomocy polecenia Columns→Aggregation oblicz sumę pól powierzchni dla poszczególnych obszarów. W polu Column wskaż kolumnę o nazwię Area, w polu Function wybierz funkcję Sum oraz zaznacz opcję Group by. W polu Output Column wpisz nazwę kolumny, w której zostaną zapisane wyniki działania. Wybierz dla nowej kolumny domene wartości value.

#### Opracowanie wyników - etap I analizy

Pierwszym wynikiem ćwiczenia powinna być mapa wektorowa, którą będzie można później wykorzystać do prezentacji terenów zalewowych. Otrzymaną wynikową mapę rastrową ze strefa zalaną należy uprzednio odpowiednio przygotować, a następnie przekształcić do postaci mapy wektorowej:

 przeklasyfikować mapę terenów zalewowych aby piksele przedstawiające obszar zalewowy przyjęły wartość true, a pozostałe były nieokreślone (przypisany ?). Tereny niesklasyfikowane będą traktowane jako takie, na których nie ma żadnego obiektu, zatem na wartwie wektorowej jedynym obiektem będzie strefa zalewowa:

IFF (ter\_zalewowy, True, ?) - domena BOOL

- zamienić raster na wektor (funkcja *Raster to Polygon*, opcja 4, bez *smooth lines*)
- sprawdź znaczenie opcji smooth lines i po raz drugi zamień raster na wektor
- do rastrowej mapy użytkowania terenu dodaj utworzoną mapę wektorową

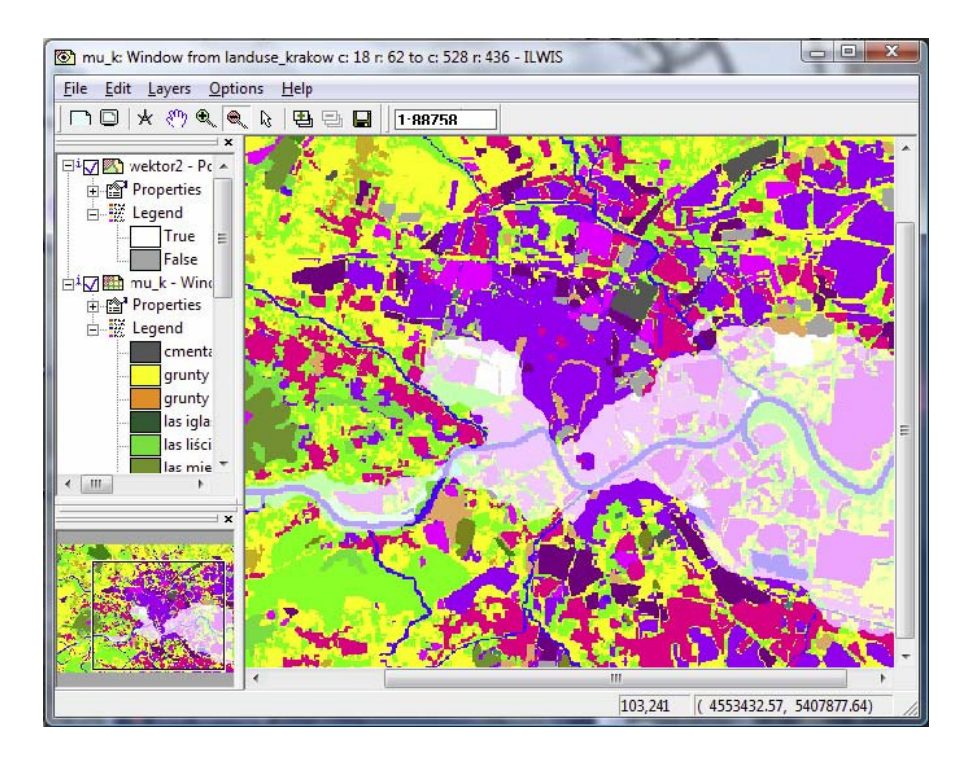

## Opracowanie wyników – etap II analizy

- opracuj mapę obszarów zabudowy miejskiej i podmiejskiej wykorzystując funkcję IFF (nazwa nowej mapy: zabudowa);
- wskaż obszary zabudowy miejskiej i podmiejskiej, jakie ulegną zalaniu, poprzez operację logiczną AND. W pasku poleceń wpisz działanie:

```
zabudowa_zalana = zalew AND zabudowa
```

Jak widzisz, nie jest konieczne wpisywanie długich warunków, typu:

zabudowa\_zalana = iff ((zalew=true) AND (zabudowa=true), true, false)

Skrócenie sformułowania w domyśle oznacza, że poszukiwanym warunkiem jest "prawda". Komenda AND to część wspólna z obu map, inaczej iloczyn logiczny zbiorów. Na wyniku "prawda" to miejsca (piksele), które na obu wejściowych mapach również są "prawdą".

Tego typu operacje mogą składac się z wielu warunków typu "prawda-fałsz". Jest to najprostszy typ analiz, oparty o tzw. logikę boolowską.

- oblicz pole powierzchni zabudowy zalanej
- wizualizuj na tle mapy pokrycia/użytkowania terenu wyselekcjonowane obszary

Zadania dodatkowe – testowanie nabytych umiejętności:

- sprawdź, czy w strefie zalanej znajdują się zakłady przemysłowe;
- sprawdź, czy w strefie zalanej znajdują się cmentarze;
- przy jakiej wysokości fali powódź obejmie AGH?, a Rynek w Krakowie?
- oblicz całkowite pole powierzchni terenów przemysłowych na mapie Krakowa jak to zrobić najszybciej?
- wskaż analitycznie pole powierzchni największego i najmniejszego cmentarza w Krakowie, wskaż mapę lokalizacji największego cmentarza w postaci mapy, na której tylko jego obszar będzie "prawdą";
- znajdź tereny w okolicach Krakowa, których wysokość mieści się w przedziale 250 -300m, oblicz ich całkowite pole powierzchni;
- znajdź tereny w okolicach Krakowa, których wysokość jest mniejsza niż 220m lub większa niż300m.